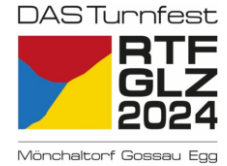

# Wissenswertes rund um das Helfertool HELFER EINSATZ

Nützliche Informationen zur Registrierung/Anmeldung im Helfertool und Einschreibung in die Helfereinsätze findest Du nachfolgend:

| Zeitraum                 |                | Phase                                                                                |  |
|--------------------------|----------------|--------------------------------------------------------------------------------------|--|
| Vom 04.05.2024           | bis 07.06.2024 | Aufbau                                                                               |  |
| Vom 08.06.2024           | bis 09.06.2024 | 1. Wettkampfwochenende<br>(Jugend, Einzel, Kant. Meisterschaft)                      |  |
| Vom 12.06.2024           | bis 14.06.2024 | Verschiedene Unterhaltungen und Anlässe                                              |  |
| Vom 15.06.2024           | bis 16.06.2024 | 2. Wettkampfwochenende (Verein)                                                      |  |
| Vom 16.06.2024           | bis 28.06.2024 | Abbau                                                                                |  |
| Einsatzgebiete/Ressorts  |                | und deren Hauptaufgaben                                                              |  |
| Bauten und Infrastruktur |                | Aufbau, Zeltplatz/Unterkunft, Gelände-Reinigung, Abbau                               |  |
| Gastronomie              |                | Helferverpflegung, Bar, Festzelt, Aussenstände, Turnstübli                           |  |
| Turnkomitee              |                | Wettkampfanlagen einrichten oder betreuen,<br>Gerätetransport, Auszeichnung/Ehrungen |  |
| Sicherheit und Verkehr   |                | Parkplatzeinweisung, Verkehrsregelung, Sicherheitszentrale                           |  |
| Marketing                |                | Montage von Dekoration/Werbung, Fotographie/Film                                     |  |
| Finanzen                 |                | Finanzbüro                                                                           |  |
| Personal                 |                | Helferzentrale betreuen                                                              |  |
| Sekretariat              |                | Infostand betreuen                                                                   |  |
|                          |                |                                                                                      |  |

#### Vorgehen (Anleitung siehe hinten)

| <b>Interne:</b><br>Aktivmitglieder                                                                  | <ul> <li>Schritte 1-3 «LOGIN»</li> <li>danach weiter für Interne mit Schritt 4/5</li> <li>weiter mit Schritt 9 bis zum Schluss</li> </ul>      |
|----------------------------------------------------------------------------------------------------|----------------------------------------------------------------------------------------------------|
| <b>Externe:</b><br>Jugend & Eltern, Gönner, Passive<br>Bekannte/Freunde, Familien<br>Vorangemeldete | <ul> <li>Schritte 1-3 «registrieren»</li> <li>danach weiter für Externe mit Schritt 6</li> <li>weiter mit Schritt 9 bis zum Schluss</li> </ul> |

#### Fragen

Bei Fragen oder Unsicherheiten kannst Du Dich gerne an personal@dasturnfest2024.ch wenden.

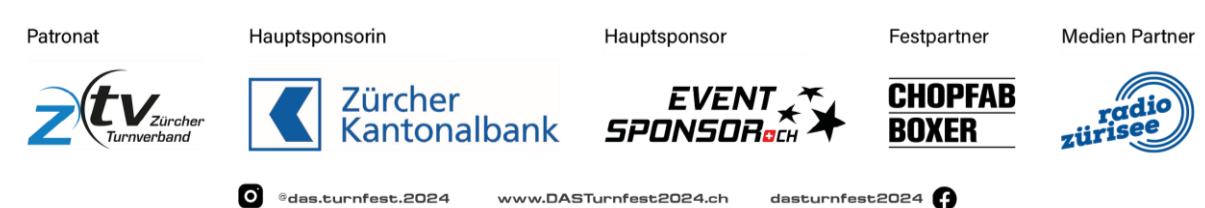

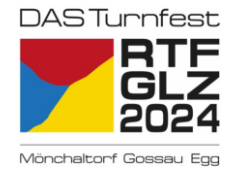

### Anleitung

Bitte beachte unterschiedliche Schritte für Interne und Externe.

- 1. Link öffnen https://portal.helfereinsatz.ch/rtf-2024/de
- 2. Gewünschtes Einsatzgebiet auswählen (kann später in der Übersicht wieder geändert werden)

| Bereich wählen                     |        |
|------------------------------------|--------|
| Du kannst jederzeit den Bereich we | chseln |
| Bauten und Infrastruktur           | 1      |
| Gastronomie                        | 1      |
| Marketing                          | 4      |
| Finanzen                           | 4      |
| Personal                           | 1      |
| Sekretariat                        | 4      |

3. Oben rechts «registrieren» (Externe) oder «LOGIN» (Aktivmitglieder) wählen

| BTE                      | 😯 RTF GLZ 2024 Mönchaltorf / Bauten und Infrastruktur |                                                   | registrieren             |
|--------------------------|-------------------------------------------------------|---------------------------------------------------|--------------------------|
| <b>GLZ</b><br>2024       | RTF GLZ 2024 Mönchaltorf                              | o Daalaaatturrefaat 2026 in Mänahaltarf Vialaa Da | nk für delson Electra    |
|                          | Herzlich Wilikommen im Heilerportal für da            | Filter Alle Aufgaben                              | Alle Daten               |
| Bauten und Infrastrukt 👻 | Aufbau - Tagesschi                                    | icht                                              |                          |
| Helfereinsätze           | 04 🖻 Samstag, 04.05.24 ♀                              | Helferzentrale                                    | <b>(</b> ) 08:00 - 16:00 |
| KONTAKT                  | Mai 5 Helfende gesucht                                |                                                   | Eventdetails             |

Nach erster Registrierung erfolgt jedes weitere Aufrufen des Helfertools über «LOGIN»

#### Für Interne

- 4. «LOGIN» mit der im Verein erfassten E-Mailadresse.
- 5. T-Shirt Grösse angeben und Unfallversicherung bestätigen.

| HELFER EINSATZ                                                                                                    |      |
|----------------------------------------------------------------------------------------------------|------|
| RTF 642 2024 Minchalter1<br>Zusätzliche Daten                                                                                     |      |
| Wir brauchen zusätzliche Daten von dir, damit wir die<br>Helfereinsätze besser koordinieren können. Danke für dein<br>Verständis! |      |
| T-Shirt Grösse                                                                                                    |      |
| Ich bin privat oder über meinen Arbeitgeber unfallversichert.     [Das RTF übernimmt keine Haltung.]                              |      |
| Speichern                                                                                                    |      |
| € • 0                                                                                                    | Admi |

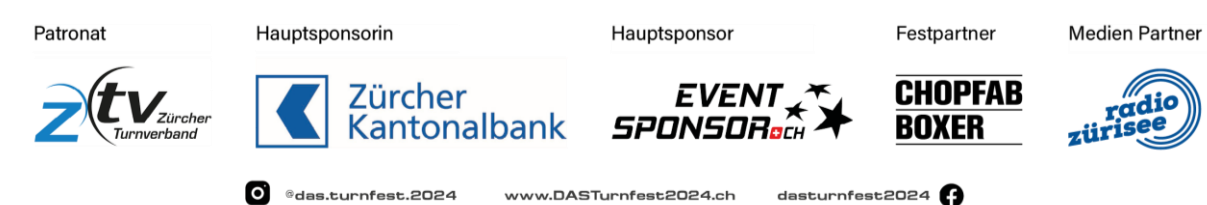

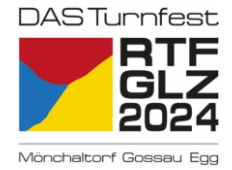

#### <u>Für Externe</u>

6. Mit privater E-Mail-Adresse registrieren und auf «registrieren» drücken

| HELFER EINSATZ                                                                                                |       |
|----------------------------------------------------------------------------------------------------|-------|
| Trägerverein Regionalturnfest 6LZ 2024<br>Registrierung                                                       |       |
| Bitte gib hier deine E-Mail Adresse an. Du erhälst<br>Terminbestätigungen und -erinnerungen auf deine E-Mail. |       |
| Deine E-Mail <u>*</u>                                                                                         |       |
| z.B. helfer@helfereinsatz.ch                                                                                  | ]     |
| Registrieren                                                                                                  |       |
| € ©                                                                                                    | Admin |

7. Persönlichen Angaben (Name, Vorname, Telefon, T-Shirt Grösse, Unfallversicherung) angeben, Verein wählen (welchem Du den Einsatz gutschreiben möchtest) und mit «speichern» bestätigen.

| HELFEREINSATZ                                                          | T-Shirt Grösse _                                              |
|------------------------------------------------------------------------|---------------------------------------------------------------|
| RTF GLZ 2024 Mönchaltorf<br>Deine Daten                                |                                                               |
|                                                                        | Ich bin privat oder über meinen Arbeitgeber unfallversichert. |
| Persönliche Daten                                                      | (Das RTF übernimmt keine Haftung.)                            |
| Bitte ergänze deine persönlichen Daten. Wir benötigen die              |                                                               |
| folgenden Daten, um die Helfereinsätze optimal verwalten zu<br>können. | Meine Gruppen                                                 |
| Deine E-Mail                                                           | Bitte wähle die Gruppen aus, zu welchen Du gehörst.           |
|                                                                        | TV Gossau                                                     |
| Vorname _                                                              | DR Gossau                                                     |
|                                                                        | TV Egg                                                        |
| Nachname _                                                             | TV Mönchaltorf                                                |
|                                                                        | Test                                                          |
| Telefon *                                                              | Kern OK                                                       |
|                                                                        |                                                               |
| Geburtsdatum *                                                         | weiter                                                        |
|                                                                        |                                                               |

8. Falls Du Einsätze für ein Aktivmitglied übernimmst, bitte entsprechendes Aktivmitglied hinzufügen, danach Registrierung abschliessen.

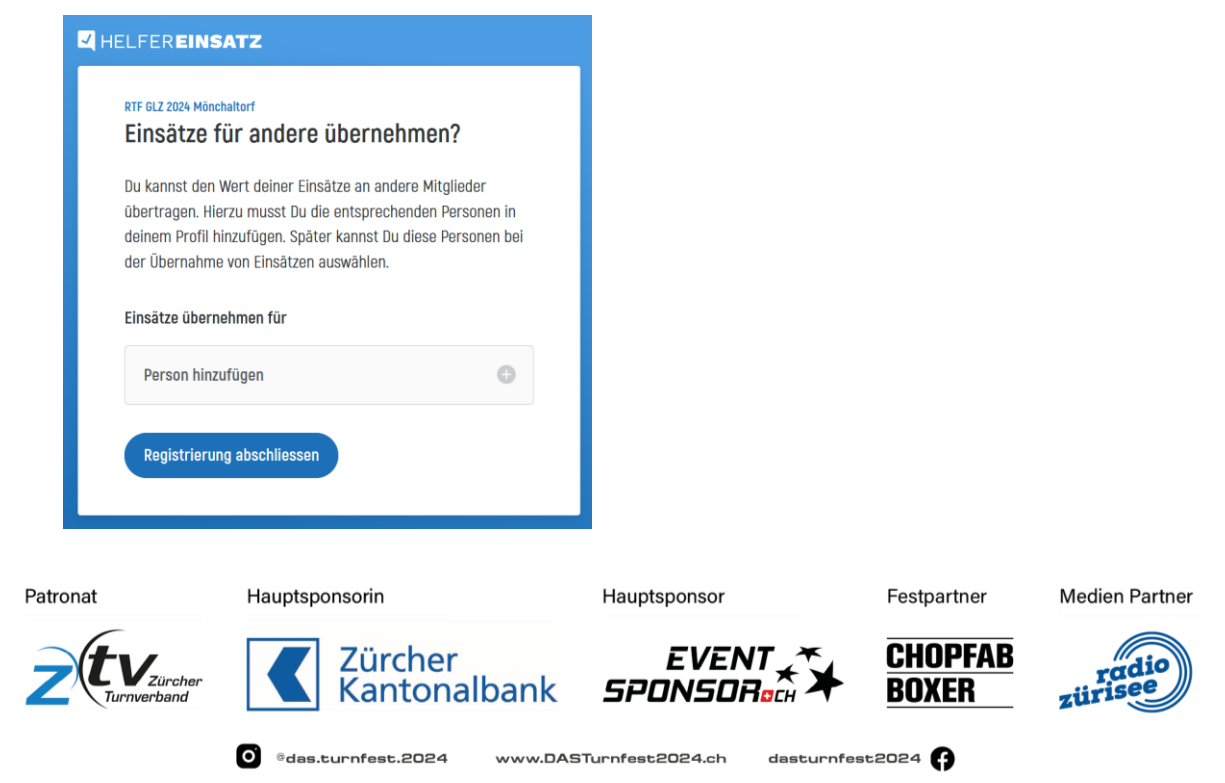

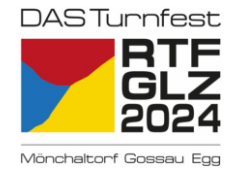

#### Weiter für alle

- 9. Helferschichten filtern
  - Nach Einsatzgebiet (auf der linken Seite)
  - Nach Aufgabe (oben rechts)
  - Nach Datum (oben rechts)

10. Passender Event auswählen (Event = alle oder gefilterte Schichten zusammengefasst pro Datum)

| <b>17</b><br>Mai | Aufbau<br>Freitag, 17.05.24<br>Helfende gesucht                                | (3) 08:00 - 22:00<br>Eventidetails |
|------------------|--------------------------------------------------------------------------------|------------------------------------|
| <b>18</b><br>Mai | Aufbau - Tagesschicht<br>Samstag, 18.05.24  Helferzentrale<br>Helfende gesucht | () 08:00 - 16:00<br>Eventdetails   |

11. Überblick über Tages-, Morgen-, Mittag, Nachmittag-, Abendschichten verschaffen

| Morgen<br>Treitag, 17.05.24 • Helferzentrale                     | ③ 08:00 - 13:00 |
|------------------------------------------------------------------|-----------------|
| 1 Material-/Schlüsselwart:in<br>Einsatzwert 1 Einsatz            | ansehen         |
| Tagesschicht<br>Freitag, 17.05.24 • Helferzentrale               | O8:00 - 18:00   |
| offene Einsätze                                                  |                 |
| Helfende (18+) [Tageseinsatz]       Einsatzwert       2 Einsätze | ansehen         |
| Handwerker:in (Tageseinsatz)<br>Einsatzwert 2 Einsätze           | ansehen         |

12. Offene Helfereinsätze auswählen/ansehen (insb. Funktion beachten)

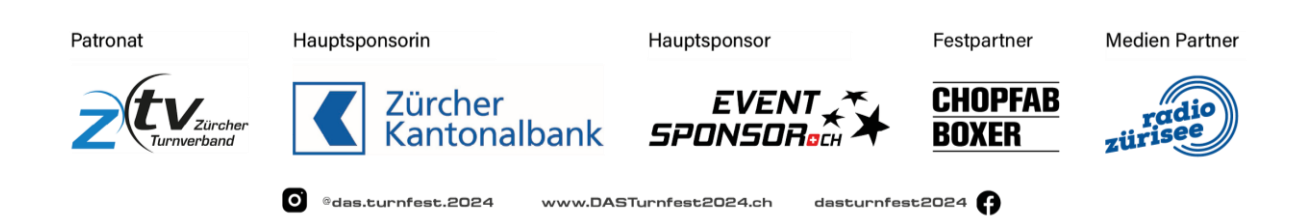

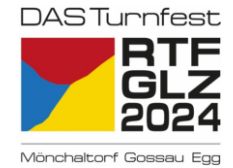

| 13. Helfereinsatz-Informationen genau durchlesen ( | (insbes. Anforderungen beachten) |
|----------------------------------------------------|----------------------------------|
|                                                    |                                  |

| Teleskopladefahrer:       | in                                                                     |
|---------------------------|------------------------------------------------------------------------|
| ai 🖿 Tag                  | Freitag, 17.05.24                                                      |
| () Uhrzeit                | 18:00 - 22:00                                                          |
| • ort                     | Helferzentrale                                                         |
| Anforderung               | Führerschein R1/R4 Praxiserfahrung                                     |
| II Einsatzwert            | 1 Einsatz                                                              |
| Eingetragene für die Aufg | abe: Teleskopladefahrer:in                                             |
| Z Helfende                | Alle Helfenden                                                         |
| Einsatz übernehmen        |                                                                        |
| 💶 Hinweis                 | Dieser Einsatz kann bis 21 Tage(e) vor dem Event zurückgegeben werden. |
| Einsatz übernehmen        |                                                                        |

14. Schreibe Dich ein, in dem Du «Einsatz übernehmen» wählst.

## Gratulation zur erfolgreichen Einschreibung in Deinen Helfereinsatz!

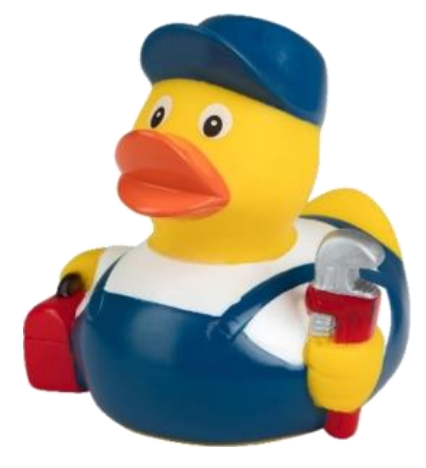

| Patronat | Hauptsponsorin               | Hauptsponsor                | Festpartner       | Medien Partner   |
|----------|------------------------------|-----------------------------|-------------------|------------------|
|          | Zürcher<br>Kantonalbank      | EVENT *<br>SPONSOR          | CHOPFAB<br>BOXER  | radio<br>zürisee |
|          | o ®das.turnfest.2024 www.DAS | GTurnfest2024.ch dasturnfes | st2024 <b>(</b> ) |                  |